## تطبيق بنك الادخار: تغيير إجراءات الأمان والنسخ الاحتياطي

Sparkasse zu Lübeck www.sparkasse-luebeck.de

ينطبق الوصف التالي على نظام التشغيل iOS. قد تختلف الطريقة قليلاً بالنسبة إلى أنظمة تشغيل الأجهزة المحمولة الأخرى.

| Image: Sector Sector | 2 في الجزء العلوي الأين، حدِّه.<br><u> تو ويوارم</u><br><u> تو ويوارم</u><br><u> تو ويوار</u> | <complex-block></complex-block>           | ابدأ تطبيق<br>خلال النقر<br>وإدخال كل<br>بعد ذلك، ا<br>details. |
|----------------------------------------------------------------------------------------------------|----------------------------------------------------------------------------------------------------|-------------------------------------------|-----------------------------------------------------------------|
| رقم التعريف الشخصي الخاص بك                                                                                                    | أدخِل                                                                                                    | ل اختر «Weiter» وفي الخطوة التالية، غيَّر | -                                                               |

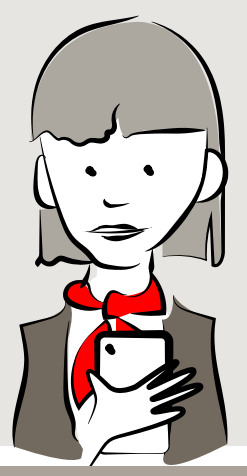

- 4 اختر «Weiter» وفي الخطوة التالية، غيرً اسم تسجيل الدخول.
- أدخل اسم تسجيل الدخول للإجراء الجديد الذي تلقيته عن طريق خطاب من بنك الادخار.

اضغط على "Ändern".

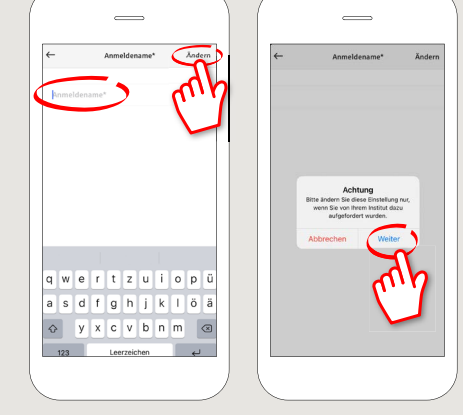

5 أدخِل رقم التعريف الشخصي الخاص بك للتأكيد وانقر على "OK". تم تغيير اسم تسجيل الدخول الخاص بك الآن.

اضغط على X في الزاوية اليسرى العلوية للعودة إلى بيانات حسابك.

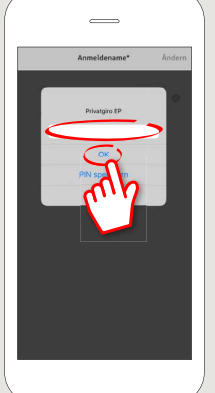

YOU CAN ALSO CONTACT US AT:

Direkt-Beratung Text-Chat: http://s.de/2nzd Online banking support for private customers Telephone: 0451 147-147 Available: Mon-Thurs from 8 am – 6 pm, Fri from 8 am – 3.30 pm

DO YOU HAVE ANY QUESTIONS? WE WOULD BE HAPPY TO HELP YOU.

Central service call number: You can contact us under 0451 147-147 Mon–Thurs from 8 am – 6 pm, Fri from 8 am – 3.30 pm

Further information is available at: www.sparkasse-luebeck.de